## Instructions for non-Conference attendees to register for Pre-Conference Workshops, ticket events, etc.

- 1. Please visit the following link <u>https://www.mcievents.com/nrpa2024/</u> and select the "Attendees" option.
- 2. On the next page, please select the "Attendee Registration" option.

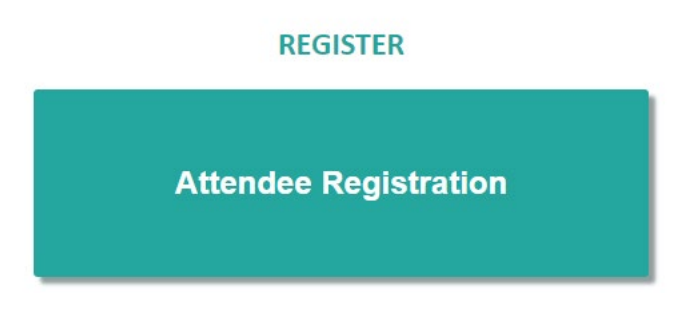

3. You will then be prompted to sign into your NRPA account. If you do not have an NRPA account, please select the "Create a new account" option

| SIGN IN                             |
|-------------------------------------|
| Username                            |
| Password                            |
| ☐Keep me signed in                  |
| Sign In                             |
| Forgot username?   Forgot password? |

4. Once you are in the NRPA registration system, please select the "Additional Training Sessions Only". This package will allow you to register for Conference events without having to register for a Conference package. Then select the "next" button to continue to the next page.

| <ul> <li>Non-Member Additional T</li> <li>Does not include Conference Registration. Additional Training, Pre-Conference Worksh</li> </ul> | Selected    |  |
|----------------------------------------------------------------------------------------------------|-------------|--|
|                                                                                                    | Cancel Next |  |

5. You will then need to proceed through the remaining pages of the registration process. You will find all Pre-Conference Workshops listed on page three "training opportunities".

| 1                      | 2                   | 3                      | 4               | 5            | 6                  | 7                    |
|------------------------|---------------------|------------------------|-----------------|--------------|--------------------|----------------------|
| Registration Selection | Profile Information | Training Opportunities | Ticketed Events | Demographics | Terms & Conditions | Registration Summary |